# ■Viewla 映像表示パスワード変更の方法■

| 目次                            | ページ |
|-------------------------------|-----|
|                               |     |
| ・Android版mCamViewでのパスワード変更の方法 | 2   |
|                               |     |
| ・iPhone版mCamViewでのパスワード変更の方法  | 4   |
|                               |     |
| ・mCamViewHDでのパスワード変更の方法       | 6   |
|                               |     |
| ・CamViewでのパスワード変更の方法          | 8   |

### ■Android版mCamViewでのパスワード変更の方法■

mCamViewは1.3.17以降のバージョンでご使用ください。 Androidスマートフォンとカメラを同じネットワークに接続する必要がございます。 カメラを接続しているルーターに無線LANの機能がない場合はパソコンで変更してください。

- mCamViewの下に表示されている
  「ローカルサーチ」をタップします。
- (2) 右上の「サーチ」をタップします。
- (3) パスワードを変更したいカメラのIDが
  表示されていることを確認してください。
  ※IDが表示されていない場合、パスワードの変更はできません。
  →カメラと同ーLANに接続されているか確認してください。
  4GやLTEで通信していないか確認してください。
- (4) mCamView画面下部の「カメラリスト」をタップします。
- (5) パスワードを変更したいカメラの 🕑 をタップします。

※変更したいカメラがリストにない場合は mCamView - Androidの取扱説明書6ページを参照し カメラの登録を行ってください。

(6) 「カメラ設定」をタップします。

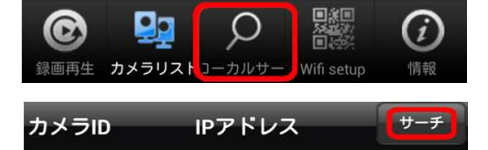

| カメラID                    | IPアドレス |          | サーチ     |
|--------------------------|--------|----------|---------|
| 002214121<br>パスワードを変更したい | カメラのID | 192.168. | 100.100 |

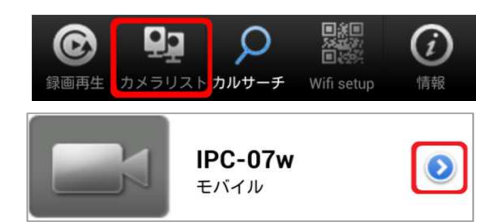

IPC-07w / 002214121

カメラID/パスワードの編集

映像設定

カメラ設定

SDカード再生

 (7) 「認証」の窓が出てきます。
 ※「管理者パスワードを保存する」の設定をしている方は この画面は表示されません。

管理者アカウント、管理者パスワードを入力して 「OK」をクリックします。 ※初期設定では 管理者アカウント「admin(英数半角)」 管理者パスワード「(空白)」です。

(8) 「管理者」をタップします。

| 認証        |            |
|-----------|------------|
| ユーザー名 初期設 | 定では「admin」 |
| パスワード 初期設 | 定では「(空白)」  |
| ок        | 取り消し       |

| カメラリスト | カメラ設定 |  |
|--------|-------|--|
| > 情報   |       |  |
| ▲ネットワ- | ーク    |  |
| ▲スケジュ- | ール    |  |
| ▲管理者   |       |  |

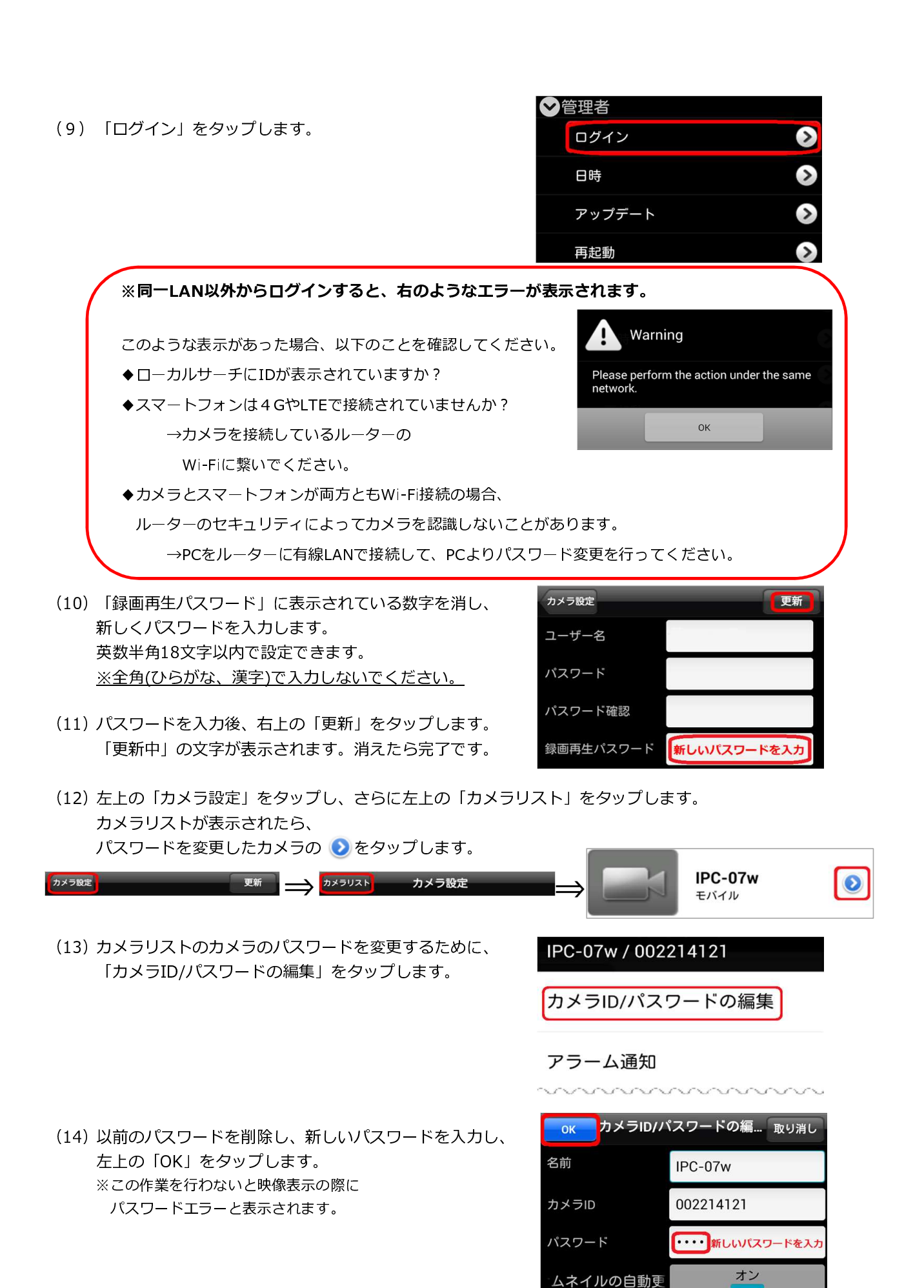

Copyright(C) Solid-Corporation All Rights Reserved. オン

理者パスワードを

#### ■iPhone版mCamViewでのパスワード変更の方法■ mCamViewは1.5.0以降のバージョンでご使用ください。Lite版ではご利用いただけません。 iPhoneとカメラを同じネットワークに接続する必要がございます。 カメラを接続しているルーターに無線LANの機能がない場合はパソコンで変更してください。 (1) mCamViewの下に表示されている •• 日本日 谷田 O Q 6 「ローカルサーチ」をタップします。 (2) 右上の「サーチ」をタップします。 ローカルサーチ ローカルサーチ (3) パスワードを変更したいカメラのIDが 表示されていることを確認してください。 ※IDが表示されていない場合、パスワードの変更はできません。 ローカルサーチ →カメラと同一LANに接続されているか確認してください。 002214121 - 192.168.100.100 4GやLTEで通信していないか確認してください。 パスワードを変更するカメラのID Ω (4) mCamView画面下部の「カメラリスト」をタップします。 C 6 カルサーチ Wifi Setur (5) パスワードを変更したいカメラの()をタップします。 07w (i) > WiMAX ※変更したいカメラがリストにない場合は mCamView - iPhone・iPod touchの取扱説明書5ページを参照し カメラの登録を行ってください。 カメラID/パスワード (6) カメラID/パスワード画面の下の方にある 「カメラ設定」をタップします。 ビデオ設定 カメラ設定 **cD**カード 再生 (7) 「認証」の窓が出てきます。 認証 ※「管理者パスワードを保存する」の設定をしている方は この画面は表示されません。 初期設定では「admin」 ログイン 管理者アカウント、管理者パスワードを入力して パスワード初期設定では「(空白)」 「OK」をクリックします。 ※初期設定では キャンセル OK 管理者アカウント「admin(英数半角)」 管理者パスワード「(空白)」です。 情報 (8) 「管理者」をタップします。 ネットワーク

スケジュール

管理者

- 管理者 ログイン (9) 「ログイン」をタップします。 日時 アップデート 再起動 ※同一LAN以外からログインすると、右のようなエラーが表示されます。 エラ・ このような表示があった場合、以下のことを確認してください。 Please perform the action under the same network ◆ローカルサーチにIDが表示されていますか? ◆スマートフォンは4GやLTEで接続されていませんか? OK →カメラを接続しているルーターの Wi-Fiに繋いでください。 ◆カメラとスマートフォンが両方ともWi-Fi接続の場合、 ルーターのセキュリティによってカメラを認識しないことがあります。 →PCをルーターに有線LANで接続して、PCよりパスワード変更を行ってください。
- (10) 「録画再生パスワード」に表示されている数字を消し、
  新しくパスワードを入力します。
  英数半角18文字以内で設定できます。
  ※全角(ひらがな、漢字)で入力しないでください。
- (11) パスワードを入力後、右上の「更新」をタップします。
- (12) mCamView画面下部の「カメラリスト」をタップします。
  再度カメラリストを表示し、(i)をタップします。
- (13) 登録済みのカメラリストの カメラのパスワードを変更するために、「カメラID/パスワードの編集」をタップします。
- (14) パスワードを新しいものに変更し、
  左上のOKをタップします。
  ※この作業を行わないと映像表示の際に
  パスワードエラーと表示されます。

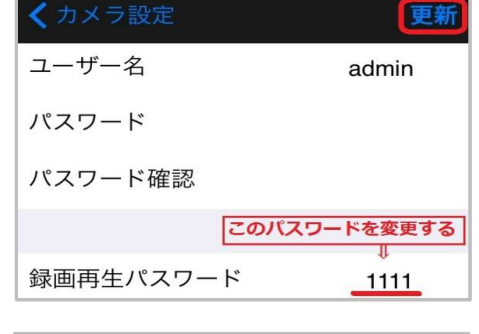

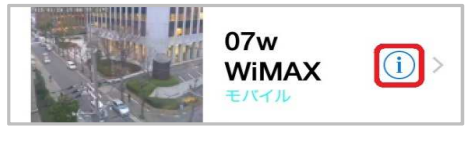

| <戻る カメラID/パスワード |               |  |
|-----------------|---------------|--|
|                 |               |  |
| 名前              | 07w WiMAX     |  |
| カメラID           | 002214121     |  |
| パスワード 新しいパ      | スワードに<br>変更する |  |
| サムネイルの自動更       | 新             |  |
| 管理者パスワードを低      | 業存 〇〇〇        |  |
| ストリーム方式         | モバイルノーマル      |  |
| アラーム通知          | >             |  |

### ■mCamViewHDでのパスワード変更の方法■

mCamViewHDは1.2.3以降のバージョンでご使用ください。Lite版ではご利用いただけません。 iPadとカメラを同じネットワークに接続する必要がございます。 カメラを接続しているルーターに無線LANの機能がない場合はパソコンで変更してください。

0

録画再生

- mCamViewHDの画面下部に表示されている
  「ローカルサーチ」をタップします。
- (2) 右上の「サーチ」をタップします。
- (3) パスワードを変更したいカメラのIDが 表示されていることを確認してください。
   ※IDが表示されていない場合、
   パスワードの変更はできません。
   →カメラと同一LANに接続されているか 確認してください。
   4GやLTEで通信していないか確認してください。
- (4) 画面下部の「カメラリスト」をタップします。
- (5) 画面左側のカメラリストから パスワードを変更したいカメラの ●をタップします。

※変更したいカメラがリストにない場合は
 mCamView HD - iPad・iPad miniの取扱説明書
 4,5ページを参照し、カメラの登録を行ってください。

- (6)画面上部の「Camera」をタップします。
- (7)「認証」の窓が出てきます。※「管理者パスワードを保存する」の設定をしている方は この画面は表示されません。

管理者アカウント、管理者パスワードを入力して 「OK」をクリックします。 ※初期設定では 管理者アカウント「admin(英数半角)」 管理者パスワード「(空白)」です。

(8)「管理者」をタップします。

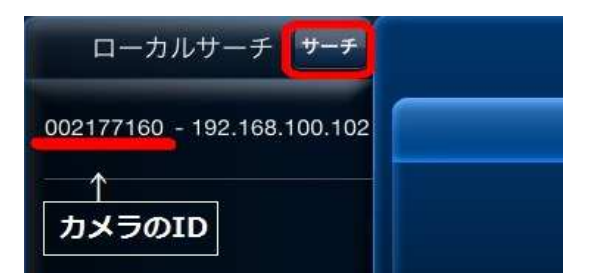

Q

カルサ・

 $\widehat{\boldsymbol{O}}$ 

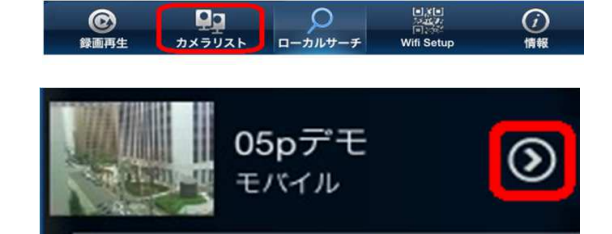

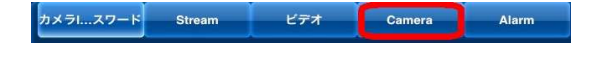

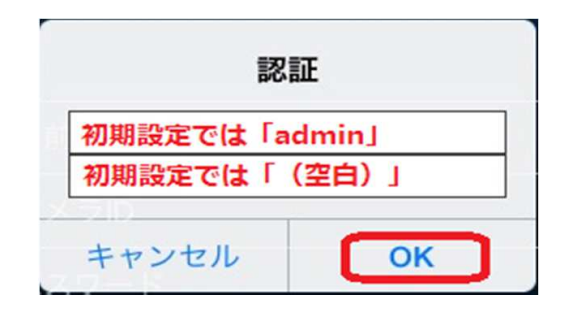

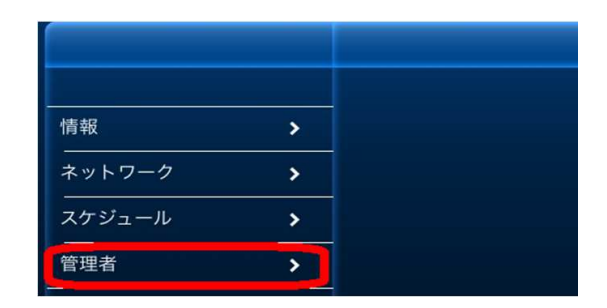

(9) 下に表示された「管理者」をタップします。

| <br>管理者 |   |
|---------|---|
| 管理者     | > |
| <br>日時  | > |
| アップデート  | > |
| 再起動     | > |

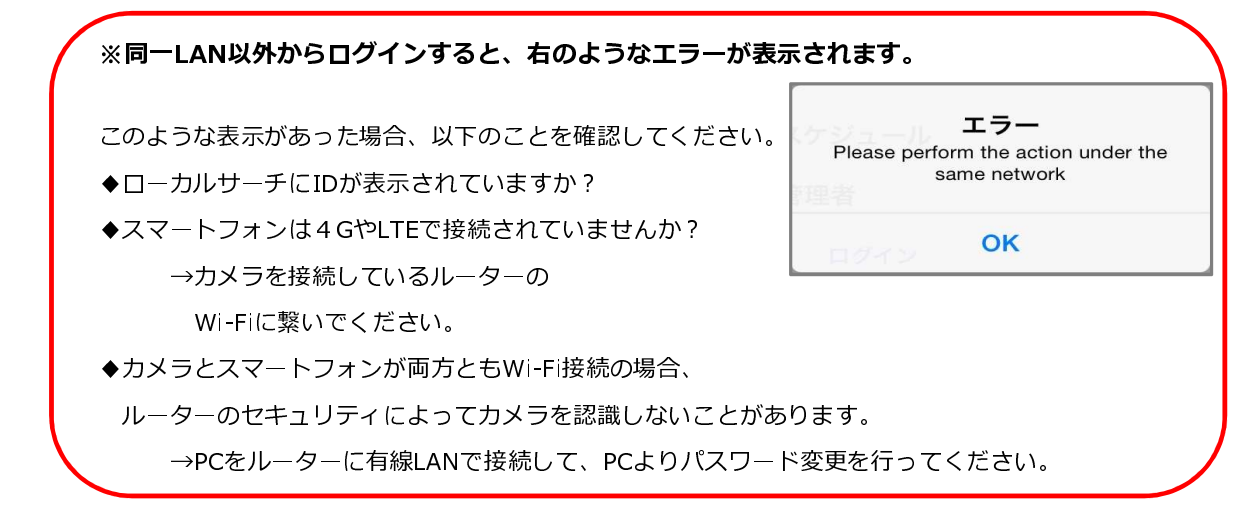

(10)「録画再生パスワード」に表示されている数字を消し、
 新しくパスワードを入力します。
 英数半角18文字以内で設定できます。
 ※全角(ひらがな、漢字)で入力しないでください。

|        |   | ≠                  | 管理者          | 见新 |
|--------|---|--------------------|--------------|----|
| 情報     | > | - ユーザー名<br>- パスワード |              |    |
| ネットワーク | > |                    |              |    |
| スケジュール | > | - 八大リート確認          |              |    |
| 管理者    |   | 録画再生バスワード          | ここで新しいパスワードに | 変更 |
|        |   |                    |              |    |

- (11) パスワードを入力後、右上の「更新」をタップします。
- (12) 画面上部の「カメラID/パスワード」をタップします。
- (13) 入力されているパスワードを消し、 新しいパスワードを入力します。
- (14) 右上の実行をタップします。
  ※この作業を行わないと映像表示の際に パスワードエラーと表示されます。

| ŧtu |    | カメラロバスワード | <b>×</b> 17 |
|-----|----|-----------|-------------|
|     | 名前 | 05pデ      | Ŧ           |

新しいパスワードに変更 → ●

002177160

ビデオ

| ノムード・ノルの日朝史和 |               |
|--------------|---------------|
| 管理者バスワードを保存  | $\bigcirc$    |
| ストリーム方式      | Mobile Normal |
|              |               |
|              |               |
|              |               |
|              |               |
|              |               |
|              |               |

ラー...スワード

カメラID

Stream

## ■CamViewでのパスワード変更の方法■

カメラが接続されているルーターに、パソコンを繋ぐ必要があります。

- CamViewのオートサーチの欄に パスワードを変更したいカメラのIDが 出ていることを確認します。
- (2) オートサーチにIDが表示されていれば パスワード変更が可能です。
   ※オートサーチに該当カメラのIDが 表示されていない場合は カメラとPCが同じネットワークに 繋がれていない状態です。

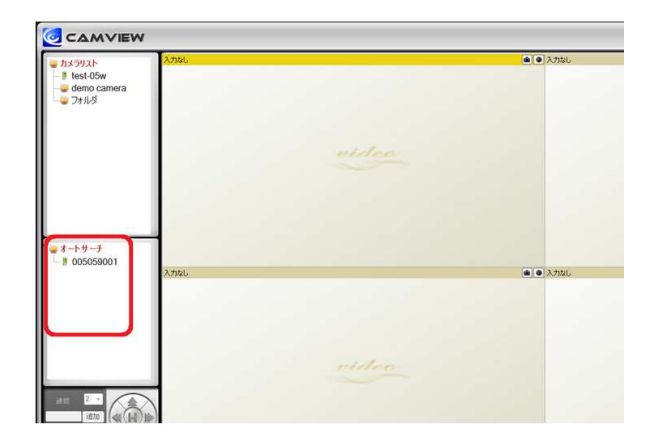

⇒ オートサーチ

- (3) オートサーチに表示されている パスワードを変更したいカメラのIDを 右クリックします。
- (4) 「Web設定」をクリックします。
- (5)「Windows セキュリティ」の窓が出てきます。
  ユーザー名とパスワードを入力して
  右下の「OK」をクリックします。
  ※初期設定では
  管理者アカウント「admin(英数半角)」
  管理者パスワード「(空白)」です。
- (6) IPカメラ設定情報の画面が開きます。左側メニューの「映像」をクリックします。

|                                                                                                    | 入力なし.                |  |
|----------------------------------------------------------------------------------------------------|----------------------|--|
| <b>゙゚</b>                                                                                                    | Web設定                |  |
| Windows セキュリティ                                                                                                    |                      |  |
| The server 172.16.1.249 is asking for your user name and password. The server reports that it is from<br>Warning: Your user name and password will be sent using basic authentication on a connection that isn't secure. |                      |  |
| IP Camera                                                                                                    |                      |  |
|                                                                                                    |                      |  |
| ▶ 設定情報                                                                                                    | モデル                  |  |
|                                                                                                    |                      |  |
| 🎴 ネットワーク                                                                                                    | 宜球(仄)况               |  |
| ▶ 映像                                                                                                    | ネットワークタイプ<br>接続ユーザー数 |  |
|                                                                                                    | 解像度                  |  |
| 🚨 スケジュール                                                                                                    | 画像転送速度               |  |
|                                                                                                    | Emailアラーム            |  |

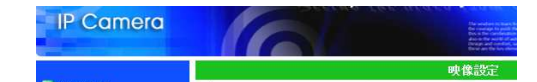

NAS 録画

(7) 画面右側に映像設定が表示されます。

🚺 管理

上から2つめの「映像表示パスワード」に 表示されている数字を消し、 新しくパスワードを入力します。 英数半角18文字以内で設定できます。 ※全角(ひらがな、漢字)で入力しないでください。

- (8)入力後、映像設定画面の最下部にある 「設定」のボタンをクリックします。
- (9) 「設定値が保存されました 新しい設定が有効になりました」 と表示されればパスワード変更完了です。
- (10) web設定の画面を閉じて、CamViewに戻ります。 カメラリストのカメラのパスワードを変更します。 ※この作業を行わないと映像表示の際に パスワードエラーと表示されます。
- (11) カメラリストのパスワードを変更したいカメラ名を 右クリックします。
- (12) 「ID/パスワード設定」をクリックします。

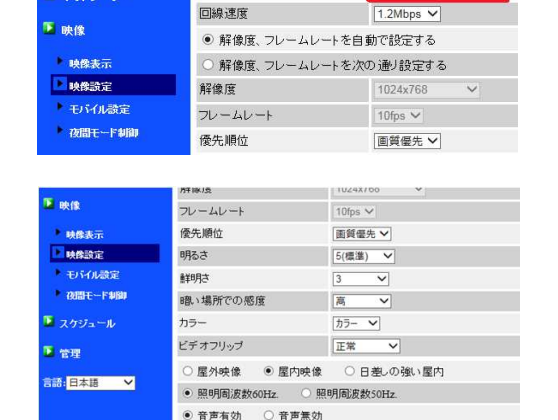

映像に日時を表示する
 ○ 表示しない

005059001

ここにパスワードを入力

設定

を入力

キャンセル

IPカメラID

🎴 ネットワーク

映像表示パスワード

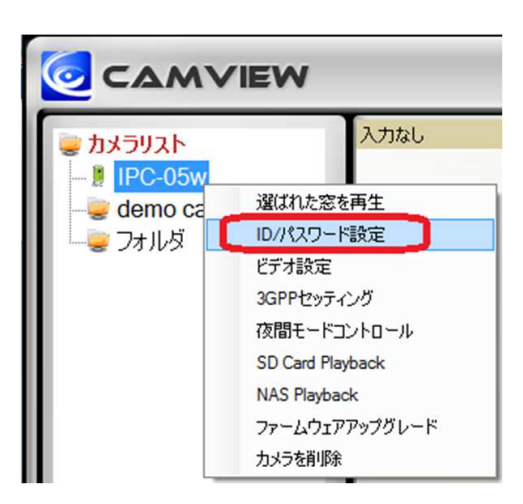

🥑 ID/パスワード設定 名前: IPC-05w CamID: 005059001 ・・・・ 新しいパスワード パスワード:

OK

- (13) パスワードの欄に入力されているものを削除し 新しいパスワードを入力します。
- (14) 左下のOKを押すと カメラリストのパスワード変更完了です。